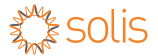

## Data Logger Wifi Stick Quick User Guide

DLS Version: 2.1

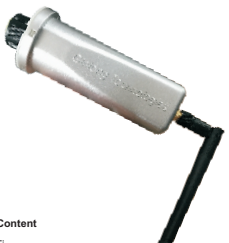

#### **Delivery Content**

- 1 pc WiFi
- 1 pc WiFi external antenna
- 1 pc Data Logger Wifi Stick Quick User Guide

### Introduction

Data Logger Wifi Stick is mainly used in inverters to realize simple and quick access to Internet. Users can easily check device information by logging in the monitoring center. The communication topology is as shown below:

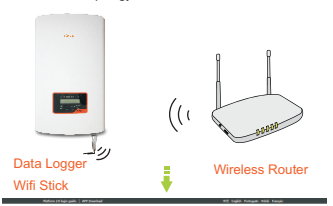

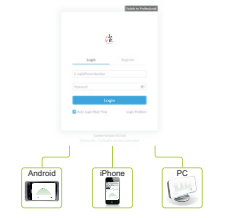

### Description of Symbols

To ensure normal use of the datalogger, before using the datalogger, be sure that:

- a. The connected wireless router can normally access to Internet;
- b. The communication address of the inverter MUST BE "01", which is default value.
- A WiFi-enabled mobile phone is connected to this device for parameter setting.

## Electrical Connection

Connect WiFi to the corresponding interface on the inverter. Solis-1P5K-4G is used as an example in this manual. Please perform relevant operations as indicated below:

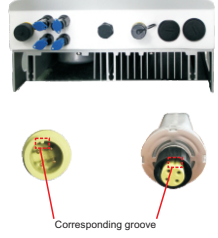

Data Logger Wifi Stick Interface

### Data Logger WiFi Stick Installation

- 1. Insert WiFi Stick to COM port.
- 2. Fasten the WiFi Stick.

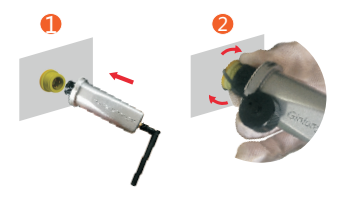

### I NOTES

The datalogger must be kept away from large metal objects and electrical devices with strong magnetic fields, such as microwave oven, refigerator, cordless phone, concrete wall, PV panel and metal wall, to ensure the communication quality. Communication quality may be affected in lightning storms.

# 2 Create Solis Monitoring Account

Step 1: Mobile phone scan the QR code to download the APP, or in the APP Store or Google Play search Ginlong Home or Ginlong Pro.

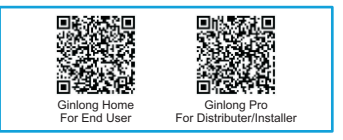

Step 2: Click on the "Register".

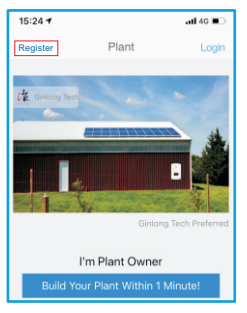

Step 3: Fill in the form as required and click the"Register".

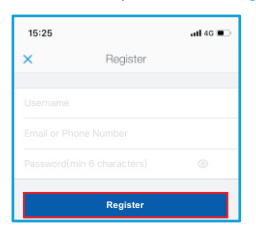

## **3** Create Plant

Step 1: In the APP homepage and click "Build Your Plant Within 1 Minute!" in the middle of the screen. Or click the "+" in the upper right corner.

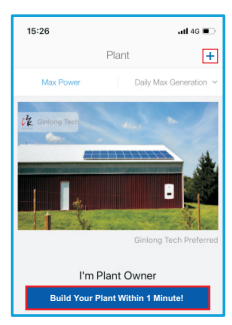

Step 2: Enter the SN of the datalogger.

The datalogger SN can be automatically scanned by placing the purchased device bar code in the scan box. If you can't scan, you can also manually enter the datalogger SN (just enter the digital serial number).

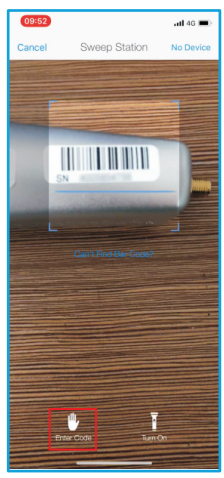

Note: Please scan the SN number on the datalogger, not the SN number on the inverter.

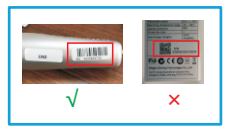

Step 3: Enter the plant information. Then click the "Next".

| 15:29 .iil 46 💌                              |
|----------------------------------------------|
| ← Confirm Plant Info Next                    |
| Plant Location                               |
| Longitude 121°54'57"                         |
| Latitude 29*22'58"                           |
| Plant Address                                |
| Ningbo Ginlong Technologies Co.,Ltd.         |
| Plant Type                                   |
| Resi Roof Industrial Commercial Utility      |
| Grid Type                                    |
| Partly On-grid Distributed All Power on Grid |
| Storage System                               |
|                                              |
| Capacity(kWp) 5                              |
|                                              |
| Currency CNY >                               |

Step 4: Enter the plant name and contact information of the plant owner. Then click the "Done".

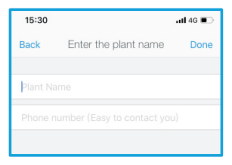

## 4 Configure WiFi

Step 1: Click the "Connect" on the Device interface.

Step 2: Make sure phone connected to yourself router WiFi network. Then click the "Next".

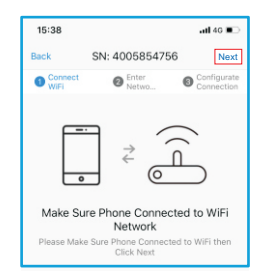

Step 3: Enter WiFi Password and click the "Ensure".

| 15:40                                                     | all 🗢 🔳                                                                                        |
|-----------------------------------------------------------|------------------------------------------------------------------------------------------------|
| Back SN:                                                  | 4005854756                                                                                     |
| Connect WiFi                                              | Enter Netwo O Configurate Connection                                                           |
| Dema                                                      | nd for Router?                                                                                 |
| If This Network Is<br>to Configurate,<br>Choose Again, No | Not The Network You Want<br>Please Switch Network to<br>tice: 5G WiFi Not Supported<br>for Now |
| Tenda_527080                                              | Switch Network                                                                                 |
| ••••••                                                    | o                                                                                              |
|                                                           |                                                                                                |

## Tip: if you cannot connect to WiFi, try the following.

- If the signal strength of the selected network is <15%, the connection is unstable, please adjust the router's antenna position or increase the relay.
- The router's SSID and password do not use!@ # \$% & \*,.;'() ""? and other special characters.
- Some enterprises may limit the WiFi connection, so it is recommended closing limit function of the Qos.
- Support the normal routing encryption (WEP/WPAPSK WPA2PSK), does not support mixed multiple encryption methods.
- Open the router's DHCP function, otherwise unable to connect to router wifi.

Step 4: Switch to the WLAN interface, connect your phone to "AP\_XXXXXX", and switch to the APP interface.

| •   | 13:36                              | atl 40 🔳     |
|-----|------------------------------------|--------------|
| \$> | Settings WL                        | AN           |
|     | WLAN                               |              |
| ~   | AP_4005854756<br>Unsecured Network | <b>₹</b> (j) |

Step 5: Wait 1-3 minutes, until the configuration is successful.

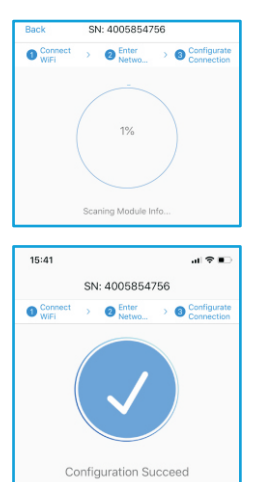

### You Can Click "Got it" and Continue to Configurate Other Devices Got it

Step 6: Plant registration finished.

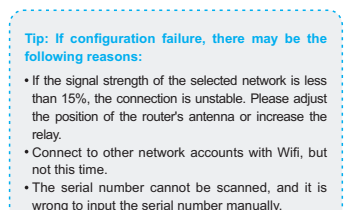

5G WiFi is not supported.

### I NOTES

After the successful connection to the WiFi router , the AP signal from the Solis WiFi stick will be hidden in case of any misoperation.

## 5 Distrubutor / Installer Create Plant

In order to easy registration and easy manage, you can also let the distributor/installer register the plant, then Link it to you.

Click the [1] and tell the "ID" to your Distrubutor/installer to build the plant for you.

(Note: your Distrubutor/installer must have a Ginlong Pro account)

| 15:43             |         | ail 🕈 ∎⊃ |
|-------------------|---------|----------|
|                   | Me      |          |
| Solis<br>ID: 2940 | 77      |          |
| 🕸 Settings        |         |          |
| 催 About Ginlor    | ig Home |          |
| Â                 | P       | 1        |

## C Link Distributor / Installer

Step 1: In order to easy manage to your plant. Select the plant and enter Intro. Click the "installer" or "distributor".

| 15:43                   |               | ם ≎ ان           |  |
|-------------------------|---------------|------------------|--|
| <del>~</del>            | Solis         |                  |  |
|                         | TUR.          |                  |  |
| Intro                   | Summary       | Device           |  |
| Plant basic information |               |                  |  |
| Plant Name              |               | Solis >          |  |
| Telephone               |               |                  |  |
| Plant Address           | Jinlang New I | Energy Technol > |  |
| Timezone                |               | UTC+08:00 >      |  |
| Building Time           | 2015          | 9-02-27 15:36:05 |  |
|                         |               |                  |  |
| Plant Info              |               |                  |  |
| Creator                 |               | 辐波               |  |
| Installer               | Disconnect    | ed Installer     |  |
| Distributor             | Disconnect    | ed Distributor   |  |

Step 2: Enter the company name of the installer or distributor. Then click the "Search".

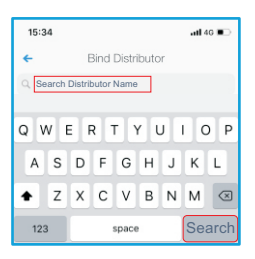

Step 3: Click the [Bind Distributor/Installer] and the plant will appear in your installer/distributor monitoring interface. (Note: your installer/distributor must have a Ginlong Pro account to appear in the search list)

| 15:44            |                                         | .al †? ∎⊃   |  |
|------------------|-----------------------------------------|-------------|--|
| *                | Distributor Des                         | scription   |  |
|                  | LOGO                                    |             |  |
| Compa            | Company Name company auto:49307-sustent |             |  |
| Compa            | ny Address                              |             |  |
| Compa            | ny Type                                 | Distributor |  |
| Bind Distributor |                                         |             |  |

#### Contact

If you have any technical questions about our products, please contact us.Before contacting us, please confirm the following items:

- · Equipment model
- · Serial number of the datalogger
- Problem description
- Screenshot of the Status page in the configuration interface

Ningbo Ginlong Technologies Co., Ltd.

No. 57 Jintong Road, Binhai Industrial Park, Xiangshan, Ningbo, Zhejiang, 315712, P.R.China. Tel: +86 (0)574 6578 1806 Fax: +86 (0)574 6578 1606 Email: info@ginlong.com Web: www.ginlong.com